# RASPBERRY PI

Radio-club F6KFA Installation de Raspian sur une carte micro SD – 02/2017

## But de la présentation

- Comment installer Raspian sur une carte SD vierge
- En bonus comment sauvegarder sur un PC une image d'une carte micro SD

#### Etapes nécessaires

 Choisir une carte micro SD Télécharger Raspian sur un PC Formater la carte SD Télécharger Raspian sur la carte Eventuellement personnaliser Raspian pour un écran ou un HAT particulier (carte son, ...)

## Carte micro-SD

 Carte d'au moins 8Go. La taille doit être fonction des données qui vont être stockées (media,...)

 Class 10 pour avoir une vitesse de transfert suffisante

#### Téléchargement de Raspian

- Actuellement version Jessie avec Pixel
- Télécharger depuis le site de la communauté Raspian France
- <u>https://raspbian-france.fr/telechargements/</u>
  Environ 1,5 Go compressé
  <u>Décompresser l'image sur le PC</u>
  Environ 4,3 Go décompressé

## Formatage de la carte micro SD

- Télécharger et installer l'utilitaire SDFormatter sur le PC
  - <u>https://www.sdcard.org/downloads/for</u> <u>matter 4/</u>
- Insérer la carte micro SD avec l'adaptateur ad-hoc
   Lancer SDFormatter

## Formatage de la carte micro SD

| 🔁 SDFormatter V4.0                                                                                                    | ×   | Option Setting                                                                           | ×                                                                                                |
|----------------------------------------------------------------------------------------------------|-----|------------------------------------------------------------------------------------------|--------------------------------------------------------------------------------------------------|
| Format your drive. All of the data on the drive will be lost when you format it.      SD, SDHC and SDXC Logos are trademarks SD-3C, LLC.      Drive :    G:    Refresh      Size :    7.39 GB    Volume Label :      Format Option :    Option      QUICK FORMAT, FORMAT SIZE ADJUSTMENT ON | of  | FORMAT TYPE QUIC<br>FORMAT SIZE<br>ADJUSTMENT ON<br>OK<br>Mettre l'optio<br>Adjustment » | K<br>Cancel<br>n « Format Size<br>à « ON »                                                       |
| Format Ex                                                                                                    | cit | SDFormatter                                                                              |                                                                                                  |
|                                                                                                    |     | Drive Forma<br>Volume Inf<br>- File system<br>- Total spac<br>- Cluster siz              | nt complete !<br>ormation<br>m : FAT32<br>:e = 7.39 GB (7,937,231,872 Bytes)<br>ze = 32768 Bytes |
|                                                                                                    |     |                                                                                          | ОК                                                                                               |
|                                                                                                    |     |                                                                                          |                                                                                                  |

F6KFA

Х

### Ecriture de l'image sur la carte

 Télécharger l'utilitaire Win32Disk Imager

- <u>https://sourceforge.net/projects/win32d</u> <u>iskimager/</u>
- Cliquer sur Download puis installer
- Dans la liste des programmes W10 le programme est rangé à « Image Writer »

## Ecriture de l'image sur la carte

| XXILIIN                                                             | XX              | Select a disk image X                                                                |
|---------------------------------------------------------------------|-----------------|--------------------------------------------------------------------------------------|
| 👒 Win32 Disk Imager —                                               |                 | ← → ▼ ↑ 📙 « Raspberry pi > Raspian jessie pixel V ♂ Rechercher dans : Raspian jes… P |
| Image File                                                          |                 | Organiser 🔻 Nouveau dossier 🛛 👫 💌 🛄 🕐                                                |
| 1                                                                   | [] [G:\] ▼      | ConeDrive Nom Modifié le Type                                                        |
| · · · · · · · · · · · · · · · · · · ·                               |                 | Ce BC                                                                                |
| Copy MD5 Hash:                                                      | Z               | Bureau                                                                               |
|                                                                     |                 | Documents                                                                            |
| Progress                                                            |                 | Musique                                                                              |
|                                                                     |                 |                                                                                      |
| Version: 0.9.5 Cancel Read Write                                    | Exit            | Vidéos                                                                               |
| Concer recta mile                                                   |                 | DATA (D:)                                                                            |
|                                                                     |                 | Lecteur USB (G;)                                                                     |
|                                                                     |                 | → n/ V <                                                                             |
| Win22 Dick Imager                                                   |                 | Nom du fichier : 2017-01-11-raspbian-jessie.img V Disk Images (*.img *.IMG) V        |
|                                                                     |                 | Ou <u>v</u> rir Annuler                                                              |
| Image File                                                          | Device          |                                                                                      |
| \$/Raspberry pi/Raspian jessie pixel/2017-01-11-raspbian-jessie.img | Some Complete X |                                                                                      |
|                                                                     |                 |                                                                                      |
| Copy MD5 Hash:                                                      |                 | Write Successful.                                                                    |
| Progress                                                            |                 |                                                                                      |
| -                                                                   |                 |                                                                                      |
|                                                                     |                 | OK                                                                                   |
| Version: 0.9.5 Cancel Read Write                                    | Exit            |                                                                                      |
|                                                                     |                 |                                                                                      |
|                                                                     |                 |                                                                                      |
|                                                                     |                 |                                                                                      |
|                                                                     |                 |                                                                                      |
| 02/2017                                                             | F               | 6KFA                                                                                 |

## Sauvegarde d'une image de la carte

| 👒 Win32 Disk Image    | er              | —                    |         |         | Sais                                        | ir un nom de                        | fichier im            | lage                                 |
|-----------------------|-----------------|----------------------|---------|---------|---------------------------------------------|-------------------------------------|-----------------------|--------------------------------------|
| Image File            |                 |                      |         |         | Select a disk image                         | e                                   |                       | ×                                    |
|                       |                 |                      | [G:\]   | -       | $\not\leftarrow \rightarrow \neg \uparrow$  | 🔤 « Docume » Raspberry pi »         | ✓ ט<br>Rechercher dar | ns : Raspberry pi 🔎                  |
| Copy MD5 Hash:        |                 |                      |         |         | Organiser 🔻                                 | Nouveau dossier                     |                       |                                      |
| Progress              |                 |                      |         |         | ConeDrive                                   | ^ Nom                               | ^                     | Modifié le                           |
| riogress              |                 |                      |         |         | 💻 Ce PC                                     | Cirrus Logic soundcard              |                       | 25/12/2016 09:59<br>22/05/2016 18:53 |
| Version: 0.0.5        | Cancel          | write                | Evit    | $\neg$  | Bureau                                      | Raspian jessie avec CS phi          | configuré 30-07-2016  | 30/07/2016 08:44                     |
| Version: 0.9.5        | Cancer R        | eau write            | EXIL    |         |                                             |                                     |                       | >                                    |
| MAK                   | XXVHI'          |                      |         |         |                                             | Nom du fichier : sauvegarde image 🗴 | Disk Images (*        | .img *.IMG)                          |
| 👒 Win32 Disk Im       | ager            | -                    | - 0     | ×       |                                             |                                     | Ou <u>v</u> rir       | Annuler .:                           |
| Image File            | -               |                      |         | Device  |                                             |                                     |                       |                                      |
| C:/Users/philippe/Doc | cuments/Raspber | ry pi/Sauvegarde ima | ge xx 📔 | [G:\] 🔻 |                                             |                                     |                       | ~                                    |
|                       |                 |                      | •       |         | $\rightarrow \land \rightarrow \rightarrow$ | 🔨 🔁 Comp                            | plete                 | ×                                    |
| Copy MD5 Has          | h:              |                      |         |         | ++++                                        |                                     | Pood Succos           | eful                                 |
| Progress              |                 |                      |         |         |                                             |                                     | Read Succes           | siui.                                |
|                       |                 |                      |         |         |                                             |                                     |                       |                                      |
| Version: 0.9.5        | Cancel          | Read W               | rite    | Exit    |                                             |                                     | OK                    |                                      |
|                       |                 |                      |         | .:      |                                             |                                     |                       |                                      |
|                       |                 | ACCENT               | TTL     |         |                                             |                                     |                       |                                      |
|                       |                 |                      |         |         |                                             |                                     |                       |                                      |

#### ge

۸

02/2017